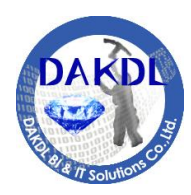

DAKDL BI & IT Solutions CO., LTD. 4912 Soi Ladprao 101 , Ladprao Rd, Bangkapi, Bangkok 10240

# คู่มือสำหรับผู้รับผิดชอบแต่ละหน่วยงาน/จังหวัด

ระบบการประเมินผลการปฏิบัติราชการ ในส่วนสมรรถนะโดยวิธีประเมินแบบ 360 องศา ของข้าราชการสำนักงานปลัดกระทรวงมหาดไทย

> เอกสาร Version 1.0 วันที่ 25 ตุลาคม 2555

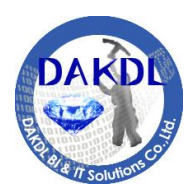

4912 Soi Ladprao 101, Ladprao Rd,

Bangkapi, Bangkok 10240

### สารบัญ

| 1. | การ Login เข้าระบบ                                  | . 3 |
|----|-----------------------------------------------------|-----|
| 2. | การจัดการข้อมูลประเมิน                              | . 5 |
|    | 2.1. จัดการข้อมูลผู้ประเมิน/ผู้รับการประเมินสมรรถนะ | 6   |
|    | 2.2. จัดการข้อมูลผลสัมฤทธิ์ของงาน                   | . 8 |
| 3. | สรุปผลระบบประเมิน                                   | . 9 |
|    | 3.1. สรุปรายชื่อผู้ประเมินสมรรถนะ                   | 9   |
|    | 3.2. สรุปคะแนนประเมินสมรรถนะและผู้เข้าทำประเมิน     | 9   |
|    | 3.3. สรุปคะแนนประเมินสมรรถนะกับผลสัมฤทธิ์ของงาน     | 11  |
|    | 3.4. สรุปคะแนนประเมินสมรรถนะจำแนกรายพฤติกรรม        | 12  |
|    | 3.5. สรุประดับการประเมิน                            | 13  |

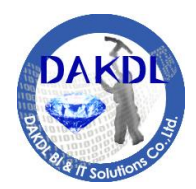

4912 Soi Ladprao 101, Ladprao Rd,

Bangkapi, Bangkok 10240

# 1. การ Login เข้าสู่ระบบ

#### 1.1. คลิกที่แบนเนอร์การประเมินผลการปฏิบัติงาน บนเว็บไซต์กองการเจ้าหน้าที่ สป.ที่

#### www.personnel.moi.go.th

|                                                                    | u n du na                                                                                                    |                            |                                             |
|--------------------------------------------------------------------|----------------------------------------------------------------------------------------------------|----------------------------|---------------------------------------------|
| http://www.personnel.mo                                            | i.go.th/ 🛛 🖓 🗝 🖄 🧀 пачаг                                                                                      | ารเจ้าหน้าที่ สำนักงานปลัด | u× h ★ ₽                                    |
| <u>File Edit View Favorites Tools F</u>                            | delp                                                                                                    |                            |                                             |
|                                                                    | • ประกาศ ดกก. : ผต.มท.                                                                                        |                            | >> ระเบียบการจ้างลูกจ้างชั่วคราว            |
| 🗹 รูปภาพอินทนและเครื่องหมายตำแหน่งบน                               | <ul> <li>หน้าที่ความรับผิดชอบ (เอกสาร 1)</li> </ul>                                                           |                            |                                             |
| อินทน                                                              | <ul> <li>แบบรายงานประวัติการศึกษา - วินัย</li> </ul>                                                          |                            | 🕂 พนักงานธาชการ                             |
| 🗹 ตารางคำนวณวงเงินเลือนขั้น ของ สป.มท.                             | • แบบเสนอความเห็น                                                                                             |                            | >> แบบสัญญาจ้างพนักงานราชการ (ภูมิภาค)      |
| การประเมินแล                                                       | : การจ้างพนักงานราชการ ปังบประมาณ พ.ศ.2556-2559                                                               | 4 ต.ค. 55                  | >> ตัวอย่างการเขียนบัตรประวัติฯ             |
|                                                                    |                                                                                                    |                            | >> แนวทางจัดทำแฟ้มฯพนักงานราชการ            |
| พารบฏิบิตุงาน                                                      | ัคส.สป. ที่ 526/2555 ลว.27 ก.ย.2555 แต่งตั้ง (เลือน)<br>ข้าราชการ ให้ดารงดำแหน่งนักวิชาการคอมพิวเตอร์ชำนาญการ | 4 ต.ค.55                   | >> คู่มือจัดทำแฟ้มประวัติพนักงานราชการ      |
|                                                                    | พิเศษ 1 ราย พษา                                                                                               |                            | >> การประเมินผลการปฏิบัติงานของพนักงานราชกา |
| ▲ <u>การกำหนดตำแหน่งประเภทวิชาการและ</u><br>ประเภททั่วไป (ว9/2552) | ประกาศสำนักนายกรัฐมนตรี "การแต่งตั้งข้าราชการให้ดำรง<br>สายหม่ พระเอกพริยารระจับสูง 9 ราย" New                | 2 ต.ค.55                   | >> ระบบพนักงานราชการ                        |
|                                                                    |                                                                                                    |                            |                                             |
| 🗹 การประเมินผลการปฏิบัติราชการและ                                  | <ul> <li>คส.มท.ที 585/2555 : แต่งดังปลัดกระทรวงมหาดไทย</li> </ul>                                             |                            | 🕂 เว็บไซต์ที่เกี่ยวข้อง                     |
| <u>เลอนเงนเดอนขาราชการพลเรอนสามัญ</u>                              | คส.มท.ที่ 586/2555 : แต่งตั้ง ขรก.บริหารสูง 6 ราย<br>""                                                       |                            |                                             |
| http://www.personnel.moi.go.th/assess.htm                          |                                                                                                    |                            | ● 100% ▼                                    |
| Intp://www.personnel.mol.go.ut/assess.nut                          | 1                                                                                                    |                            | 100%                                        |

#### 1.2. เข้าสู่ระบบการประเมินสมรรถนะโดยคลิกที่แบนเนอร์ระบบประเมินสมรรถนะแบบ360องศา

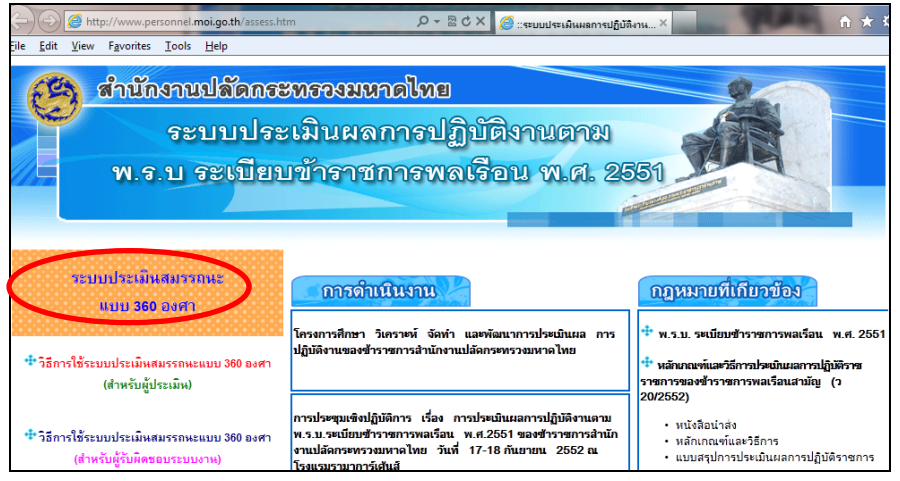

#### 1.3. คลิกที่ "Admin" ด้านบนขวามือเพื่อเข้าสู่หน้า login ของผู้รับผิดชอบแต่ละหน่วยงาน

| B | ระบบการประเมินผลการปฏิบัติร       | าชการ ในส่วนสมร | รรถนะโดยวิธีประเมินแบบ ( | 360 องศา ของข้าราชการสำนักงา   | เนปลัดกระทรวงมหาดไทย     |
|---|-----------------------------------|-----------------|--------------------------|--------------------------------|--------------------------|
|   | กรุณากรอกรหัสสำหรับทำการประเมินผล |                 |                          | [คลิกที่นี่ สำหรับผู้รับผิดชอา | มแต่ละหน่วยงาน / Admin]) |
|   |                                   | username        |                          |                                |                          |

คู่มือสำหรับผู้รับผิดชอบแต่ละหน่วยงาน/จังหวัด version 1.0 ปรับปรุงวันที่ 25 สุดาคม 2555

ระบบการประเมินผลการปฏิบัติราชการ ในส่วนสมรรถนะโดยวิธีประเมินแบบ 360 องศา

<u>เข้าสู่ระบบ</u> คู่มือสำหรับผู้ทำการประเมิน

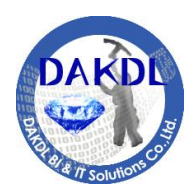

4912 Soi Ladprao 101, Ladprao Rd,

Bangkapi, Bangkok 10240

#### 1.4. กรอก USERNAME ได้แก่ เลขประจำตัวประชาชน(13หลัก) และ PASSWORD ได้แก่ วันเดือนปี เกิด(ววดดปปปป) เพื่อเข้าจัดการระบบ (สำหรับจังหวัดได้กำหนดให้หัวหน้ากลุ่มบริหาร ทรัพยากรบุคคลเป็นผู้รับผิดชอบระบบ)

| username    | รหสประจาตวประชาชน(13หลก) |  |
|-------------|--------------------------|--|
| password    | วันเดือนปีเกิด(ววดดปปปป) |  |
| เข้าสู่ระบบ |                          |  |

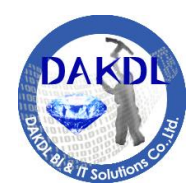

4912 Soi Ladprao 101, Ladprao Rd,

Bangkapi, Bangkok 10240

# 2. การจัดการข้อมูลประเมิน

| E SA     | ระบบการประเมินผลการปฏิบัติราชการ ในส่วนสมรรถนะโดยวิธีประเมินแบบ 360 องศา ของข้าราชการสำนักงาน | ปลัดกระทรวงม       | หาดไทย |
|----------|-----------------------------------------------------------------------------------------------|--------------------|--------|
| A series | หน้าหลัก   ยินดีด้อนรับ นายสารเมธ สี่ทองสุรภณา                                                | แก้ไขข้อมูลส่วนตัว | Logout |
|          |                                                                                               |                    |        |
|          |                                                                                               |                    |        |
| 5        | รอบการประเมิน: 2/2555                                                                         |                    |        |
|          | de construcción de                                                                            |                    |        |
|          | จดการขอมูลบระเมน                                                                              |                    |        |
|          | จิตการขอมูลผูประเมน/ผูรบการประเมนสมรรถนะ จิตการขอมูลผลสมฤทธของงาน                             | 4                  |        |
|          | สรุปผลระบบประเมิน                                                                             |                    |        |
|          | สรุปรายชื่อผู้ประเมินสมรรถนะ สรุปคะแนนประเมินสมรรถนะและผู้เข้าทำประเมิ                        | น                  |        |
|          | สรุปคะแนนประเม็นสมรรถนะกับผลสัมฤทธิ์ของงาน สรุปคะแนนประเม็นสมรรถนะจำแนกรายพฤติกรร             | តរ                 |        |
|          | สรุประดับการประเมิน                                                                           |                    |        |
|          |                                                                                               |                    |        |
|          |                                                                                               |                    |        |
|          | Copyright © 2012 กองการเจ้าหน้าที่ สำนักงานปลัดกระทรวงมหาดไทย                                 |                    |        |
|          |                                                                                               |                    |        |

- 2.1. จัดการข้อมูลผู้ประเมิน/ผู้รับการประเมินสมรรถนะ
- 2.2. จัดการข้อมูลผลสัมฤทธิ์ของงาน

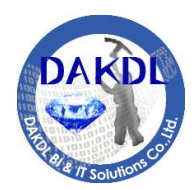

4912 Soi Ladprao 101, Ladprao Rd,

Bangkapi, Bangkok 10240

### 2.1 จัดการข้อมูลผู้ประเมิน/ผู้รับการประเมินสมรรถนะ

เมื่อคลิกเข้ามาในหัวข้อนี้แล้ว จะพบกับหน้าจอเพิ่ม/แก้ไขข้อมูลผู้ประเมิน ผู้ถูกประเมิน ให้ทำการ เลือกรายชื่อที่จะทำการจัดการผู้ประเมิน(1) หรือเลือกรายชื่อในหน่วยงานอื่นๆ ที่รับผิดชอบ โดยคลิกที่ รายชื่อหน่วยงาน(2)

| ัหน้าหลัก   ยินดีต่อนรับ นายสารเมธ สทล         | งสุรภณา<br>                          |                                      |                                                          |        |       | แก้ไข    | เข้อมูลส่วน |
|------------------------------------------------|--------------------------------------|--------------------------------------|----------------------------------------------------------|--------|-------|----------|-------------|
| พิ่ม/แก้ไขข้อมูลผู้ประเมิน ผู้รับการประ        | ชเมิน (รอบ 2/2555)                   |                                      |                                                          |        |       |          |             |
| น่วยงาน กองการเจ้าหน้าที่                      | 2                                    |                                      |                                                          |        |       |          |             |
| No. ชื่อ - สกุล ผู้รับการประเมิน               | หน่วยงาน                             | ตำแหน่ง                              | ระดับ                                                    | រើពិស្ | ประเม | ่น       |             |
|                                                |                                      |                                      |                                                          | 1      | 2     | 3        | 4           |
| 1 นายสยาม ศิริมงคล 1                           | กองการเจ้าหน้าที่                    | ผู้อำนวยการกอง                       | อำนวยการ ระดับต้น                                        | 1      | -     | 2<br>(0) | - X         |
|                                                |                                      |                                      |                                                          | (0)    |       |          |             |
| 2 นายนที่มนตรีวัด                              | กองการเจ้าหน้าที่                    | นักทรัพยากรบุคคล                     | วิชาการ ระดับช่านาญการพิเศษ                              | -      | -     | -        | - <b>X</b>  |
| 2 นายนที มนตริวัต<br>3 น.ส.วรสุดา ดันตสุรถูกษ์ | กองการเจ้าหน้าที<br>กองการเจ้าหน้าที | นักทรัพยากรบุคคล<br>นักทรัพยากรบุคคล | วิชาการ ระดับชำนาญการพิเศษ<br>วิชาการ ระดับชำนาญการพิเศษ | -      | -     | -        | - x<br>- x  |

#### คลิกที่เครื่องหมาย 🕀 เพื่อเลือกรายชื่อผู้ทำการประเมินในแต่ละมิติ

| จัดกา                     | รข้อมลผัประเมินสมรรถ                                                   | านะรอบ 2/2555                               |               |                  |                 |   |
|---------------------------|------------------------------------------------------------------------|---------------------------------------------|---------------|------------------|-----------------|---|
| < ย้อนเ                   | กลับ                                                                   |                                             |               |                  |                 |   |
| ข้อมูล<br>นา:<br>1. ผู้ปร | เผู้รับการประเมิน:<br>ยสยาม ศิริมงคล หน่วยงา<br>ะะเมิน: ผู้บังคับบัญชา | น : กองการเจ้าหน้าที่ ตำแหน่ง : ผู้อำนวยการ | ะกอง ระดับ:อำ | านวยการ ระดับต้น | 1               |   |
| •                         | ชื่อ - สกุล                                                            | หน่วยงาน                                    | ตำแห          | น่ง              | ระดับ           |   |
| 1                         | นายประชา เดรัตน์                                                       | สำนักงานปลัดกระทรวงมหาดไทย                  | รองปล่        | โดกระทรวง        | บริหาร ระดับสูง | < |
| 2. ผู้ปร                  | ะเมิน: ผู้ร่วมงาน                                                      |                                             |               |                  |                 |   |
| •                         | ชื่อ - สกุล                                                            | หน่วยงาน                                    | ตำแห          | น่ง              | ระดับ           |   |
| ยังไม่ได้                 | iระบุผู้ประเม <b>ิ</b> น                                               |                                             |               |                  |                 |   |
| 3. ผู้ปร                  | ະເມີน: ผู้ໃต้บังคับบัญช′                                               | ı                                           |               |                  |                 |   |
| •                         | ชื่อ - สกุล                                                            | หน่วยงาน                                    | ตำแหน่ง       | ระดับ            |                 |   |
| 1                         | น.ส.ชุจิตา เทวี ชิงห์                                                  | กองการเจ้าหน้าที่                           | นิติกร        | วิชาการ ระดับ    | ชำนาญการพิเศษ   |   |
| 2                         | น.ส.นุชนาถ ประทีปธีรานันต์                                             | กองการเจ้าหน้าที่                           | นิติกร        | วิชาการ ระดับ    | ชำนาญการพิเศษ   |   |
| 4. ผู้ปร                  | ะเมิน: ผู้รับบริการ                                                    |                                             |               |                  |                 |   |
| •                         | ชื่อ - สกุล                                                            | หน่วยงาน                                    | ตำแห          | น่ง              | ระดับ           |   |
| ยังไม่ได้                 | ์ระบุผู้ประเมิน                                                        |                                             |               |                  |                 |   |
|                           |                                                                        |                                             |               |                  |                 |   |

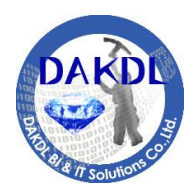

4912 Soi Ladprao 101, Ladprao Rd,

Bangkapi, Bangkok 10240

คลิกที่ช่องหน้ารายชื่อที่ต้องการเลือกเป็นผู้ประเมิน(1) หรือเลือกรายชื่อในหน่วยงานอื่นๆ ที่รับผิดชอบ โดย คลิกที่รายชื่อหน่วยงาน(2) เมื่อทำการเลือกเสร็จแล้วให้กดปุ่ม "บันทึกข้อมูลผู้ประเมิน" เพื่อบันทึกข้อมูล(3)

| หน้าหลั | ก   ยินดีต              | โอนรับ นา                                                     | ารมฐายสรายการ จัดสรดสรร<br>ยสารเมธ สีทองสุรภณา                                                        | 161K0 6MD 3DD 3060 K66DD                          | 300 EVA 1 220 2 18 17           |                             | แก้ไขข้อมูลส่วนด้ว   Logoul |
|---------|-------------------------|---------------------------------------------------------------|----------------------------------------------------------------------------------------------------|---------------------------------------------------|---------------------------------|-----------------------------|-----------------------------|
|         | เลี่<br>ข้า<br>มา<br>มา | จ็อกผู้ปร<br>อมูลผู้รับเ<br>ยสยาม ศ์<br>น่วยงาน [<br>ย่อบกลับ | ะหมิน: ผู้บังคับบัญชา [รอบการบ<br>การประเมิน:<br>เริ่มงลอ หน่วยงาน : กองการเจ้าห<br>กองการเจ้าหน้าที่ | ระเมิน 2/2555]<br>หัวที่ ตำแหน่ง : ผู้อำนวยก<br>2 | ารกอง ระดับ : อำนวยกา           | ร ระดับต้น                  |                             |
|         | No                      |                                                               | ชื่อ - สกุด                                                                                           | หน่วยงาน                                          | ตำแหน่ง                         | ระดับ                       |                             |
|         |                         | 1 🗐                                                           | นายนที มนตริวัด                                                                                       | กองการเจ้าหน้าที่                                 | นักทรัพยากรบุคคล                | วิชาการ ระดับชำนาญการพิเศษ  | 1                           |
|         |                         | 2 🔳                                                           | น.ส.วรสุดา ดันตสุรฤกษ์                                                                                | กองการเจ้าหน้าที่                                 | นักทรัพยากรบุคคล                | วิชาการ ระดับข่านาญการพิเศษ | 1                           |
|         | 1                       | 3 🖾                                                           | น.ส.วริษฐา สงวนเสริมศรี                                                                               | กองการเจ้าหน้าที่                                 | นัก <mark>ทร</mark> ัพยากรบุคคล | วิชาการ ระดับชำนาญการพิเศษ  | 1                           |
|         | 1                       | 4 🗐                                                           | นายอนุรัตน์ ธรรมประสาจิต                                                                              | กองการเจ้าหน้าที่                                 | นักทรัพยากรบุคคล                | วิชาการ ระดับชำนาญการพิเศษ  |                             |
|         |                         | 5 🗌                                                           | น.ส.ชุจิตา เทวี ซึ่งห์                                                                                | กองการเจ้าหน้าที่                                 | นิติกร                          | วิชาการ ระดับชำนาญการพิเศษ  |                             |
|         |                         | 6 🗆                                                           | น.ส.นุชนาถ ประทีปธีรานันด์                                                                            | กองการเจ้าหน้าที่                                 | นิติกร                          | วิชาการ ระดับชำนาญการพิเศษ  |                             |
|         |                         |                                                               |                                                                                                    |                                                   |                                 |                             |                             |

# คลิกที่เครื่องหมาย 🕀 เพื่อเลือกรายชื่อผู้ทำการประเมินในมิติอื่นต่อไป

| ระบบเ<br>หน้าหลัก | <b>การประเมิน</b><br>ก∣ยินดีต้อ        | <b>เผลการปฏิบัติราชกา</b><br>นรับ นายสารเมธ สีทองสุรภถ                                                    | <mark>เร ในส่วนสมรรถนะโดยวิธีประเมินแบ</mark><br><sup>มา</sup>     | บ 360 องศา ของ  | ข้าราชการสำ      | นักงานปลัดกระทรวง | มมหาดไทย | แก้ไขข้อมูลส่วนตัว   Log |
|-------------------|----------------------------------------|----------------------------------------------------------------------------------------------------|--------------------------------------------------------------------|-----------------|------------------|-------------------|----------|--------------------------|
|                   | จัดก<br><บ้อ<br>ข้อมู่<br>น<br>1. เผ้า | ารข้อมูลผู้ประเมินสม<br>มกลับ<br>เลผู้วับการประเมิน:<br>ายสยาม ศิริมงคล หน่า<br>ระเมิน: ผู้วับจักถ้าถ้าเข | เรรถนะรอบ 2/2555<br>ยงาน : กองการเจ้าหน้าที่ ตำแหน่ง : ผู้อำเ<br>ว | นวยการกอง ระดับ | : อำนวยการ ระดัง | มตัน              |          |                          |
|                   | <b>(+)</b>                             | ชื่อ - สกุล                                                                                               | หน่วยงาน                                                           | ดำแง            | ณ่ง              | ระดับ             |          |                          |
|                   | 1                                      | นายประชา เตรัตน์                                                                                          | สำนักงานปลัดกระทรวงมหาดไทย                                         | รองป            | ลัดกระทรวง       | บริหาร ระดับสูง   | <b>*</b> |                          |
|                   | <b>2.</b> ผู้ป                         | ระเมิน: ผู้ร่วมงาน                                                                                        |                                                                    |                 |                  |                   |          |                          |
|                   | •                                      | ชื่อ - สกุด                                                                                               | หน่วยงาน                                                           | ตำแหน           | io               | ระดับ             |          |                          |
|                   | ยังไม่                                 | ได้ระบุผู้ประเมิน                                                                                         |                                                                    |                 |                  |                   |          |                          |
|                   | 3. ผู้ป                                | ระเมิน: ผู้ใต้บังคับบัย                                                                                   | บูชา                                                               |                 |                  |                   |          |                          |
|                   | •                                      | ชื่อ - สกุด                                                                                               | หน่วยงาน                                                           | ตำแหน่ง         | ระดับ            |                   |          |                          |
|                   | 1                                      | น.ส.ซุจิตา เทวี ซึ่งห์                                                                                    | กองการเจ้าหน้าที่                                                  | นิติกร          | วิชาการ ระดับช่  | ำนาญการพิเศษ      |          |                          |
|                   |                                        |                                                                                                    |                                                                    |                 |                  |                   |          |                          |

หากมีรายชื่อที่เป็นแถบสีเทาและไม่สามารถคลิกเลือกได้นั้น แสดงว่ารายชื่อนั้นๆ ได้ถูกเลือกในมิติอื่นแล้ว

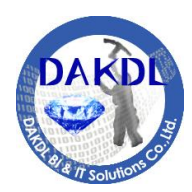

4912 Soi Ladprao 101, Ladprao Rd,

Bangkapi, Bangkok 10240

| ระบบกา<br>หน้าหลัก | <b>รประเมินผลก</b><br>ยินดีต้อนรับ น                           | <b>าารปฏิบัติราชการ ในส่วนสมรรถน</b> ะ<br>ายสารเมธ สีทองสุรภณา                                  | โดยวิธีประเมินแบบ 3    | 60 องตา ของข้าราชกา  | ารสำนักงานปลัดกระทรวงมหาดไทย | แก้ไขข้อมูลส่วนตัว   Logout |
|--------------------|----------------------------------------------------------------|-------------------------------------------------------------------------------------------------|------------------------|----------------------|------------------------------|-----------------------------|
|                    | เลือกผู้ป<br>ข้อมูลผู้วับ<br>นายสยาม<br>หน่วยงาน<br>< ย้อนกลับ | ระเมิน ผู้ร่วมงาน<br>เการประเมิน:<br>ศรีมงคด หน่วยงาน : กองการเจ้าหน้าที่<br>กองกรเจ้าหน้าที่ 💌 | ตำแหน่ง : ผู้อำนวยการศ | าอง ระดับ:อำนวยการระ | <b>ดับต</b> ัน               |                             |
|                    | No.                                                            | ชื่อ - สกุล                                                                                     | หน่วยงาน               | ดำแหน่ง              | ระดับ                        |                             |
|                    | 1 🗖                                                            | นายนที มนตริวัด                                                                                 | กองการเจ้าหน้าที่      | นักทรัพยากรบุคคล     | วิชาการ ระดับข่านาญการพิเศษ  |                             |
|                    | 2 🔳                                                            | น.ส.วรสุดา ดันตสุรฤกษ์                                                                          | กองการเจ้าหน้าที่      | นักทรัพยากรบุคคล     | วิชาการ ระดับขำนาญการพิเศษ   |                             |
|                    | 3 🔳                                                            | น.ส.วริษฐา สงวนเสริมศรี                                                                         | กองการเจ้าหน้าที่      | นักทรัพยากรบุคคล     | วิชาการ ระดับข่านาญการพิเศษ  |                             |
|                    | 4 🗖                                                            | นายอนรัตน์ ธรรมประสาจิต                                                                         | กองการเจ้าหน้าที่      | นักทรัพยากรบดคล      | วิชาการ ระดับทำนาถเการพิเศษ  |                             |
|                    | 5 🗆                                                            | น.ส.ซุจิตา เทวี ซึ่งห์                                                                          | กองการเจ้าหน้าที่      | ជិលិកទ               | วิชาการ ระดับขำนาญการพิเศษ   |                             |
|                    | 6 🗆                                                            | น.ส.นุชนาถ ประทีปธีรานันต์                                                                      | กองการเจ้าหน้าที่      | นิติกร               | วิชาการ ระดับชำนาญการพิเศษ   |                             |
|                    | 7 🗖                                                            | นายอนุชิต แนวบรรทัด                                                                             | กองการเจ้าหน้าที่      | นิติกร               | วิชาการ ระดับขำนาญการพิเศษ   |                             |
|                    | 8 🔳                                                            | น.ส.จิรวดี บรรพบุตร                                                                             | กองการเจ้าหน้าที่      | นักทรัพยากรบุคคล     | วิชาการ ระดับข่านาญการ       |                             |
|                    | 9 🗖                                                            | นายณัฐวุฒิ กุสุโมทย์                                                                            | กองการเจ้าหน้าที่      | นักทรัพยากรบุคคล     | วิชาการ ระดับข่านาญการ       |                             |

# 2.2. จัดการข้อมูลผลสัมฤทธิ์ของงาน

ทำการป้อนข้อมูลผลสัมฤทธิ์ของแต่ละรายชื่อ(1) และคลิกที่ปุ่ม "บันทึกข้อมูล-->"(2) เพื่อบันทึกข้อมูล

| #  | ชื่อ - สกุล                 | หน่วยงาน                   | ดำแหน่ง                             | ระดับ                   | KPI (5) |
|----|-----------------------------|----------------------------|-------------------------------------|-------------------------|---------|
| 1  | นายกิตติ ทรัพย์วิสุทธิ์     | สำนักงานปลัดกระทรวงมหาดไทย | ผู้ตรวจราชการกระทรวง                | บริหาร ระดับสูง         |         |
| 2  | นายขวัญชัย วงศ์นิติกร       | สำนักงานปลัดกระทรวงมหาดไทย | รองปลัดกระทรวง                      | บริหาร ระดับสูง         |         |
| 3  | นายณฐพลษ์ วิเชียรเพริศ      | สำนักงานปลัดกระทรวงมหาดไทย | ผู้ตรวจราชการกระทรวง                | บริหาร ระดับสูง         |         |
| 4  | นายธานี สามารถกิจ           | สำนักงานปลัดกระทรวงมหาดไทย | ผู้ตรวจราชการกระทรวง                | บริหาร ระดับสูง         |         |
| 5  | นายประชา เตรัตน์            | สำนักงานปลัดกระทรวงมหาดไทย | รองปลัดกระทรวง                      | บริหาร ระดับสูง         |         |
| 6  | นายพระนาย สุวรรณรัฐ         | สำนักงานปลัดกระทรวงมหาดไทย | ปลัดกระทรวง                         | บริหาร ระดับสูง         |         |
| 7  | นายมงคล สุระสัจจะ           | สำนักงานปลัดกระทรวงมหาดไทย | ผู้ตรวจราชการกระทรวง                | บริหาร ระดับสูง         |         |
| 8  | นายวันชัย สุทธิวรชัย        | สำนักงานปลัดกระทรวงมหาดไทย | ผู้ตรวจราชการกระทรวง                | บริหาร ระดับสูง         |         |
| 9  | นายวัลลภ พริ้มพงษ์          | สำนักงานปลัดกระทรวงมหาดไทย | รองปลัดกระทรวง                      | บริหาร ระดับสูง         |         |
| 10 | นายศิริพงษ์ ห่านตระกูล      | สำนักงานปลัดกระทรวงมหาดไทย | ผู้ตรวจราชการกระทรวง                | บริหาร ระดับสูง         |         |
| 11 | นายสมชัยฐ์ หทยะดันย์ดิ      | สำนักงานปลัดกระทรวงมหาดไทย | ผู้ตรวจราชการกระทรวง                | บริหาร ระดับสูง         |         |
| 12 | นายสมศักดิ์ ขำทวีพรหม       | สำนักงานปลัดกระทรวงมหาดไทย | ผู้ตรวจราชการกระทรวง                | บริหาร ระดับสูง         |         |
| 13 | นายสามารถ ลอยฟ้า            | สำนักงานปลัดกระทรวงมหาดไทย | ผู้ตรวจราชการกระทรวง                | บริหาร ระดับสูง         |         |
| 14 | นายสุทธิพงษ์ จุลเจริญ       | สำนักงานปลัดกระทรวงมหาดไทย | ผู้ตรวจราชการกระทรวง                | บริหาร ระดับสูง         |         |
| 15 | นายสุรพล พงษ์ทัดศิริกุล     | สำนักงานปลัดกระทรวงมหาดไทย | รองปลัดกระทรวง                      | บริหาร ระดับสูง         |         |
| 16 | นายเสริม ไชยณรงค์           | สำนักงานปลัดกระทรวงมหาดไทย | ผู้ตรวจราชการกระทรวง                | บริหาร ระดับสูง         |         |
| 17 | นายอนุวัฒน์ เมธีวิบูลย์วุฒิ | สำนักงานปลัดกระทรวงมหาดไทย | รองปลัดกระทรวง                      | บริหาร ระดับสูง         |         |
| 18 | นายสมศักดิ์ จังตระกุล       | สำนักงานปลัดกระทรวงมหาดไทย | ที่ปรึกษาด้านความมั่นคง             | วิชาการ ระดับทรงคุณวุฒิ |         |
| 19 | นายวิบูรณ์ แววบัณฑิต        | สำนักงานปลัดกระทรวงมหาดไทย | ผู้เชี่ยวชาญด้านบริหารทรัพยากรบุคคล | วิชาการ ระดับเชี่ยวชาญ  |         |

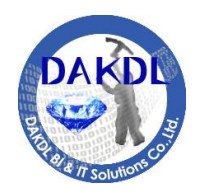

4912 Soi Ladprao 101, Ladprao Rd,

Bangkapi, Bangkok 10240

### 3. การจัดการข้อมูลประเมิน

#### 3.1 สรุปรายชื่อผู้ประเมินสมรรถนะ

เมื่อคลิกเข้ามาในหัวข้อแล้ว จะพบกับหน้าจอสรุปรายชื่อผู้ประเมินและผู้ถูกประเมิน โดยจะจัดกลุ่ม ของข้อมูลเป็นแต่ละผู้ประเมิน โดยจะแสดงสัญลักษณ์เมื่อทำการประเมินในแต่ละรายชื่อของผู้ถูกประเมิน หากต้องการดูข้อมูลของหน่วยงานอื่นๆ ที่รับผิดชอบให้คลิกที่รายชื่อหน่วยงาน

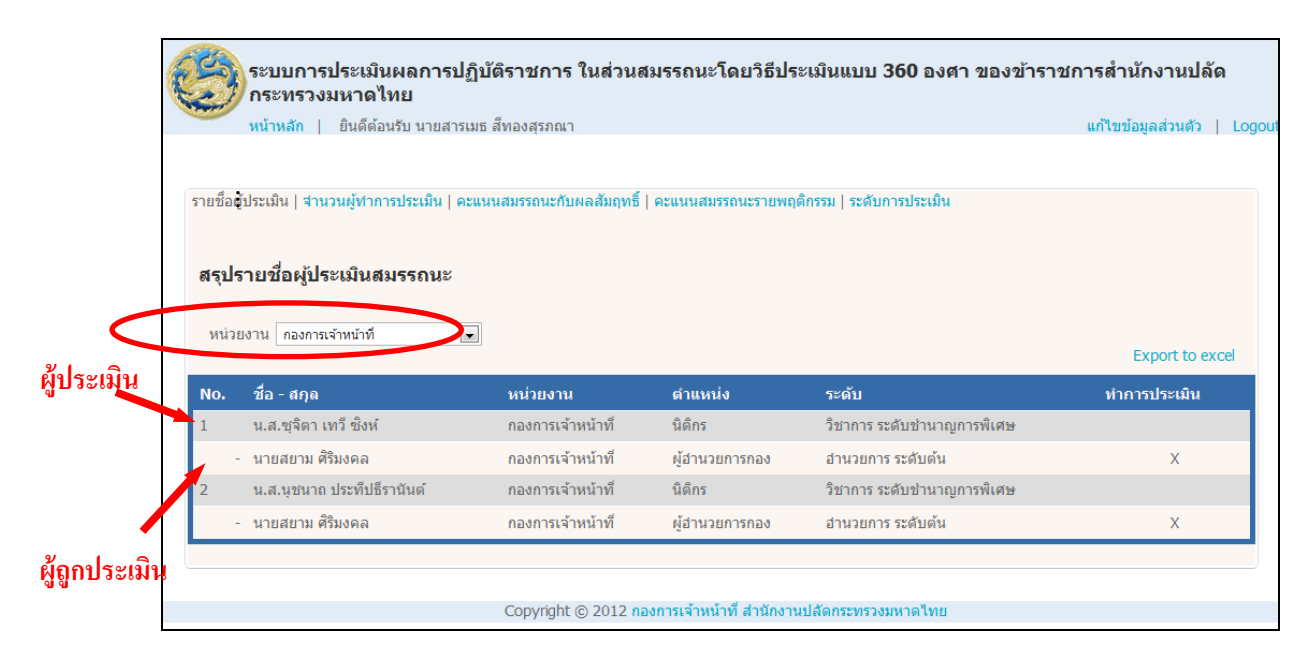

#### 3.2. สรุปคะแนนประเมินสมรรถนะและผู้เข้าทำประเมิน

เมื่อคลิกเข้ามาในหัวข้อแล้ว จะพบหน้าจอสรุปข้อมูลคะแนนประเมินสมรรถนะและร้อยละของ คะแนนประเมิน และแสดงจำนวนของรายชื่อของผู้ประเมินที่ได้ทำการเลือกในแต่ละมิติและจำนวนของผู้ที่ ทำการประเมินแล้วในแต่ละมิติ(ตัวเลขสีแดงในวงเล็บ) หากต้องการดูรายละเอียดของแต่ละผู้ถูกประเมิน ให้ ทำการคลิกเลือกที่รายชื่อที่ต้องการ(1) หรือหากต้องการเลือกรายชื่อหน่วยงานอื่นๆ ที่รับผิดชอบโดยคลิกที่ รายชื่อหน่วยงาน(2)

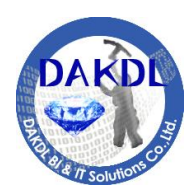

4912 Soi Ladprao 101, Ladprao Rd,

Bangkapi, Bangkok 10240

| 58U1<br>HÚTH | <b>เการประเ</b><br>ฬก∣ยินด์ | <b>มินผลการปฏิบัติรา</b><br>ได้อนรับ นายสารเมธ ส์ทอ | <b>เชการ ในส่วนสมรร</b><br>งสุรภณา | ถนะโดยวิธีประเมิเ      | นแบบ 360 องศา ของ        | งข้าราชการสำนักง           | านปลัดก    | ระทรวงมหาดไข<br>แก้ไขข้อมู | ทย<br>ุลส่วนตัว   Log | jout |
|--------------|-----------------------------|-----------------------------------------------------|------------------------------------|------------------------|--------------------------|----------------------------|------------|----------------------------|-----------------------|------|
|              | รายชื่อผู้ปร                | ะเมิน   สำนวนผู้ทำการประ                            | นมิน   คะแนนสมรรถนะกับเ            | ผลสัมฤทธิ์   คะแนนสมรร | สนะรายพฤติกรรม   ระดับกา | รประเมิน                   |            |                            |                       |      |
|              | สรุปคะเ                     | แนนประเมินผลสมร                                     | รรถนะ                              |                        |                          |                            |            |                            |                       |      |
|              | หน่วยงา                     | น กองการเจ้าหน้าที่                                 |                                    |                        |                          |                            | I          | Export to excel            |                       |      |
|              | No.                         | ชื่อ - สกุล                                         | หน่วยงาน                           | ตำแหน่ง                | ระดับ                    | มิติผู้ประเมิน*<br>1 2 3 4 | คะแนน<br>– | ร้อยละ                     |                       |      |
|              | 1                           | ามายสยาม ศีริมงคล                                   | กองการเจ้าหน้าที่<br>1             | ผู้อำนวยการกอง         | อำนวยการ ระดับต้น        | 1 - 2 -<br>(0) (0)         | -          |                            |                       |      |
|              | *1=ผู้บัง                   | งดับบัญชา, 2=ผู้ร่วมงาน,                            | 3=ผู้ได้บังคับบัญชา, 4=ผู้         | รับบริการ              |                          |                            |            |                            |                       |      |

เมื่อคลิกเข้ามาในรายชื่อจะพบหน้าจอแสดงรายละเอียดการประเมิน โดยจะแสดงสัญลักษณ์หน้ารายชื่อที่ได้ ทำการประเมินเข้ามาแล้ว และแสดงคะแนนสรุปประเมินผลโดยเฉลี่ยน้ำหนักตามแต่ละมิติ

| สรุปคะแนนประเมินผล                                    | แต่ละมิติ/รายชื่อ (รอบการประเมิน 2/   | 2555 )                        |                     |   |
|-------------------------------------------------------|---------------------------------------|-------------------------------|---------------------|---|
| ข้อมูลผู้รับการประเมิน:<br>นายขวัญชัย วงศ์นิติกร      | หน่วยงาน : สำนักงานปลัดกระทรวงมหาดไทย | ตำแหน่ง : รองปลัดกระทรวง ระดั | บ : บริหาร ระดับสูง |   |
| 1.ผู้ประเมิน : มิติผู้บังคับบัญชา                     |                                       |                               |                     |   |
| ชื่อ - สกุด                                           | หน่วยงาน                              | ตำแหน่ง                       | ระดับ               |   |
| 1 นายพระนาย สุวรรณรัฐ                                 | สำนักงานปลัดกระทรวงมหาดไทย            | ปลัดกระทรวง                   | บริหาร ระดับสูง     |   |
| 2.ผ้ประเมิน : มิติผ้ร่วมงาน                           |                                       |                               |                     |   |
| ชื่อ - สกุล                                           | หน่วยงาน                              | ตำแหน่ง                       | ระดับ               |   |
| ยังไม่ได้ระบุผู้ประเมิน                               |                                       |                               |                     |   |
|                                                       |                                       |                               |                     |   |
| 3.ผู้ประเมิน : มิติผู้ใต้บังคับบัญชา                  | 1<br>                                 |                               |                     |   |
| ช่อ - สกุด                                            | หน่วยงาน                              | ตำแหน่ง                       | ระดับ               |   |
| ยังไม่ได้ระบุผู้ประเมิน                               |                                       |                               |                     |   |
| 3.ผู้ประเมิน : มิติผู้ใต้บังคับบัญชา                  | l.                                    |                               |                     |   |
| ชื่อ - สกุล                                           | หน่วยงาน                              | ดำแหน่ง                       | ระดับ               |   |
| ยังไม่ได้ระบุผู้ประเมิน                               |                                       |                               |                     |   |
|                                                       |                                       |                               |                     |   |
|                                                       | สรุปคะแนน                             | ประเมินผล                     | siewei e (ev)       |   |
| 1. การมุ่งผลสัมฤทธิ์                                  | un mus                                | 5 0                           | u mun(2)            | 0 |
| 2. บรการทัด<br>3. การสั่งสมความเชี่ยวชาณในงานอ        | าชีพ                                  | 5 0<br>5 0                    |                     | 0 |
| <ol> <li>4. การยึดมั่นในความถูกต้องชอบธรรม</li> </ol> | ม และจริยธรรม                         | 5 0                           |                     | 0 |
| 5. การทางานเบนทม                                      |                                       | 5 0                           | 5311                | 0 |

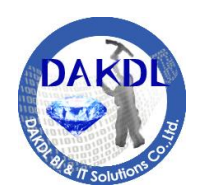

4912 Soi Ladprao 101, Ladprao Rd,

Bangkapi, Bangkok 10240

#### 3.3. สรุปคะแนนประเมินสมรรถนะกับผลสัมฤทธิ์ของงาน

เมื่อคลิกเข้ามาในหัวข้อแล้ว จะพบกับหน้าจอสรุปคะแนนประเมินสมรรถนะกับคะแนนผลสัมฤทธิ์ ของงาน และแสดงคะแนนรวมและร้อยละรวม โดยคะแนนรวมนั้นจะคำนวณตามน้ำหนักของคะแนน ผลสัมฤทธิ์และคะแนนสมรรถนะโดยข้อมูลน้ำหนักนั้นจะอยู่ด้านท้ายของตาราง หากต้องการดูข้อมูลใน หน่วยงานอื่นๆ ที่รับผิดชอบให้คลิกที่รายชื่อหน่วยงาน(1) หากต้องการ Export ข้อมูลออกมาเป็น Excel ให้ คลิกที่ลิงค์ "Export to excel" (2)

| รายชื่อผู้ | ประเมิน   จำนวนผู้ทำการปร                                | ระเมิน   คะแนนสมร                                          | รถนะกับผลสัมฤทธิ์   เ                             | คะแนนสมรรถนะรายพฤติกรรม                                       | ระดับการปร            | ะเมิน                    |                      |                  |                               |                               |
|------------|----------------------------------------------------------|------------------------------------------------------------|---------------------------------------------------|---------------------------------------------------------------|-----------------------|--------------------------|----------------------|------------------|-------------------------------|-------------------------------|
|            | 1 .                                                      |                                                            |                                                   |                                                               |                       |                          |                      |                  |                               |                               |
|            |                                                          |                                                            |                                                   |                                                               |                       |                          |                      |                  |                               |                               |
| ตารา       | งสรปผลการประเมิน                                         | เผลการปภิบัติ                                              | ราชการของข้า                                      | ราชการสำนักงานปลัด                                            | เกระทรวง              | มหาดไเ                   | าย                   |                  |                               |                               |
|            |                                                          |                                                            |                                                   |                                                               |                       |                          | -                    |                  |                               |                               |
| หน่วย      | งาน กองการเจ้าหน้าที่                                    |                                                            |                                                   |                                                               |                       |                          |                      |                  |                               |                               |
|            |                                                          |                                                            |                                                   |                                                               |                       |                          |                      |                  | Export                        | t to excel                    |
|            |                                                          |                                                            |                                                   |                                                               |                       |                          |                      |                  |                               |                               |
| No         | . ชื่อ - สกุล                                            | หน่วยงาน                                                   | ตำแหน่ง                                           | ระดับ                                                         | ผลสัมฤท               | ธิ์ของงาน                | สมรรถน               | ٤                | รวม*                          |                               |
| No         | . ชื่อ - สกุล                                            | หน่วยงาน                                                   | ตำแหน่ง                                           | ระดับ                                                         | ผลสัมฤท<br>คะแนน      | ธิ์ของงาน<br>ร้อยละ      | สมรรถน<br>คะแนน      | ะ<br>ร้อยละ      | รวม*<br>คะแนน                 | ร้อยละ                        |
| No<br>1    | . ชื่อ - สกุล<br>นายสยาม ศิริมงคล                        | หน่วยงาน<br>กองการเจ้า<br>หน้าที่                          | ตำแหน่ง<br>ผู้อำนวยการกอง                         | ระดับ<br>อำนวยการ ระดับต้น                                    | ผลสัมฤท<br>คะแนน      | ธิ์ของงาน<br>ร้อยละ<br>- | สมรรถน<br>คะแนน<br>- | ะ<br>ร้อยละ<br>- | รวม*<br>คะแนน<br>0.00         | ร้อยละ<br>0.00                |
| No<br>1    | . ชื่อ - สกุล<br>. นายสยาม ศิริมงคล<br>? นายนที มนตริวัต | หน่วยงาน<br>กองการเจ้า<br>หน้าที่<br>กองการเจ้า<br>หน้าที่ | ตำแหน่ง<br>ผู้อำนวยการกอง<br>นักทรัพยากร<br>บุคคล | ระดับ<br>อำนวยการ ระดับดัน<br>วิชาการ ระดับข่านาญการ<br>พิเศษ | ผลสัมฤท<br>คะแบน<br>- | ธิ์ของงาน<br>ร้อยละ<br>- | สมรรถน<br>คะแนน<br>- | ะ<br>ร้อยละ<br>- | รวม*<br>คะแนน<br>0.00<br>0.00 | <b>ร้อยละ</b><br>0.00<br>0.00 |

เมื่อคลิกลิงค์ "Export to excel" แล้ว ระบบจะถามว่าต้องการเปิด(open) หรือ บันทึกข้อมูล(Save)ลงใน เครื่องเพื่อทำการเปิดในภายหลัง

| N.Y      | ระ<br>หเ                            | ะ <mark>บบการประเมินผลการ</mark><br>เ <mark>้าหลัก</mark>   ยินดีต้อนรับ นายสา         | <b>ปฏิบัติราชการ</b> 1<br>รเมธ ส์ทองสุรภณา | ในส่วน            | สมรรถน                                                                                                    | ะโดยวิธีประเมินแบบ 360      | องศ | า ของข้าราช               | ชการสำเ         | มักงานบ     | <b>ไล้ดกระ</b><br>แก้ไขข้อมู | <b>ทรวงม</b> ห<br>ลส่วนตัว | <b>กดไทย</b><br>  Logout |
|----------|-------------------------------------|----------------------------------------------------------------------------------------|--------------------------------------------|-------------------|----------------------------------------------------------------------------------------------------|-----------------------------|-----|---------------------------|-----------------|-------------|------------------------------|----------------------------|--------------------------|
| 57E<br>0 | ชื่อผู้ปร<br><b>าราง</b><br>หน่วยงา | ระเมิน   จำนวนผู้ทำการประเมิน<br>สรุปผลการประเมินผลง<br><sub>1น</sub> กองการเจ้าหน้าที | คะแนนสมรรถนะกับ⊧<br>าารปฏิบัติราชก<br>↓    | File Dov<br>Do yc | File Download         Composition           Do you want to open or save this file?         Image: equiper sustainant files?           Image: equiper sustainant files from the interact of the files from the interact of the files from the interact on the useful some files can potentially have you computer. You can that the source, do not open or save this file. What is the mix? |                             |     | ดไทย                      |                 | Б           | cport to ex                  | cel                        |                          |
|          | No.                                 | ชื่อ - สกุล                                                                            | หน่วยงาน                                   |                   |                                                                                                    |                             |     | มฤทธิ์ของงาน<br>นน รัอยอะ | สมรรถน<br>คะแบบ | ะ<br>รักยละ | รวม*<br>คะแนน                | ร้อยละ                     |                          |
|          | 1                                   | นายสยาม ศิริมงคล                                                                       | กองการเจ้าหน้าที่                          | ผู้อำนว           | ยการกอง                                                                                                    | อำนวยการ ระดับต้น           |     |                           | -               | -           | 0.00                         | 0.00                       |                          |
|          | 2                                   | นายนที่ มนตริวัต                                                                       | กองการเจ้าหน้าที่                          | นักทรัพ           | ยากรบุคคล                                                                                                    | วิชาการ ระดับชำนาญการพิเศษ  |     |                           | -               | -           | 0.00                         | 0.00                       |                          |
|          | 3                                   | น.ส.วรสุดา ดันตสุรฤกษ์                                                                 | กองการเจ้าหน้าที่                          | นักทรัพ           | ยากรบุคคล                                                                                                    | วิชาการ ระดับข่านาญการพิเศษ |     |                           | -               | -           | 0.00                         | 0.00                       |                          |

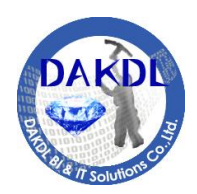

4912 Soi Ladprao 101, Ladprao Rd,

Bangkapi, Bangkok 10240

#### 3.4. สรุปคะแนนประเมินสมรรถนะจำแนกรายพฤติกรรม

เมื่อคลิกเข้ามาในหัวข้อแล้ว จะพบกับหน้าจอสรุปคะแนนประเมินสมรรถนะ โดยจำแนกตามราย พฤติกรรม และแสดงคะแนนรวมและร้อยละรวม หากต้องการดูข้อมูลในหน่วยงานอื่นๆ ที่รับผิดชอบให้คลิก ที่รายชื่อหน่วยงาน(1) หากต้องการ Export ข้อมูลออกมาเป็น Excel ให้คลิกที่ลิงค์ "Export to excel" (2)

| 🥰 ระบร                              | บการประเมินผ                                                        | ลการปฏิบัติรา                      | ชการ ในส่วน                      | สมรรถนะโดยวิเ่                        | ธีประเมินแข                | บบ 360            | องศา ของ                  | ข้าราชก                    | ารสำนักง                | านปลัดก   | าระทรวงม       | เหาดไทย |
|-------------------------------------|---------------------------------------------------------------------|------------------------------------|----------------------------------|---------------------------------------|----------------------------|-------------------|---------------------------|----------------------------|-------------------------|-----------|----------------|---------|
| พน้าห                               | <mark>ลัก  </mark> ยินดีต้อนรับ                                     | นายสารเมธ สีทองสุร                 | รภณา                             |                                       |                            |                   |                           |                            |                         | แก้ไร     | บข้อมูลส่วนตัว | Logou   |
|                                     |                                                                     |                                    |                                  |                                       |                            |                   |                           |                            |                         |           |                |         |
| รายชื่อผู้ปร<br>ดารางส<br>1 หน่วยงา | ะเม็น   จำนวนผู้ทำกา<br>ส <b>รุปคะแนนสมว</b><br>น (กองการเจ้าหน้าที | รประเมิน   คะแบบสม<br>ธรถนะของข้าร | รรถนะกับผลสัมถทร์<br>าชการสำนักง | ร์   คะแบนสมรรถนะราย<br>งานปลัดกระทรว | พฤติกรรม   ระส<br>วงมหาดไท | ับการประเมิง<br>ย | i                         |                            | (                       | Export to | exce           | 2       |
| No.                                 | ชื่อ - สกุล                                                         | หน่วยงาน                           | ตำแหน่ง                          | ระดับ                                 | สมรรถนะห                   | เล้ก*             |                           |                            |                         | คะแนน     | ร้อยละ         |         |
|                                     |                                                                     |                                    |                                  |                                       | การมุ่งผล<br>สัมฤทธิ์      | บริการที<br>ดี    | การสั่งสม<br>ความ<br>เชีย | การยึดมั่น<br>ในความ<br>ถู | การทำ<br>งานเป็น<br>ทีม |           |                |         |
| 1                                   | นายสยาม ศิริมงคล                                                    | กองการเจ้าหน้าที่                  | ผู้อำนวยการกอง                   | อำนวยการ ระดับต้น                     | -                          | -                 | -                         | -                          | -                       |           |                |         |

เมื่อคลิกลิงค์ "Export to excel" แล้ว ระบบจะถามว่าต้องการเปิด(open) หรือ บันทึกข้อมูล(Save)ลงใน เครื่องเพื่อทำการเปิดในภายหลัง

| รายชื่อผู้ประเมิน   จำนวนผู้ทำการประเมิน                     | จะแนนสมรรถนะกับผลสัมฤทธิ | File Dowr          | lload                                                                                                    |                      |
|--------------------------------------------------------------|--------------------------|--------------------|----------------------------------------------------------------------------------------------------|----------------------|
|                                                              |                          | Do you             | want to open or save this file?                                                                                                    | Export to excel      |
| <b>ตารางสรุปคะแนนสมรรถนะข</b> ะ<br>หน่วยงาน กองการเจ้าหน้าที | องข้าราชการสำนักง<br>    | งานป 🔳             | Name: สรุปคะแนนประเม็นสมรรกนะจำแนกรายพฤดีกรร<br>Type: แม่นงาน Microsoft Office Excel 97-2003, 3.80K<br>From: Iocalhost                                                   | sw.xls<br>(B         |
|                                                              |                          |                    | Open Save Cance                                                                                                    |                      |
| No. ชื่อ - สกุล หน่วยงา                                      | น ตำแหน่ง                | szó                | While files from the Internet can be useful, some files can pote harm your computer. If you do not trust the source, do not oper save this file. <u>What's the risk?</u> | คะแนน ร้อยละ<br>n or |
| 1 นายสยาม ศิริมงคล คองการเจ้า                                | เหน้าที่ ผู้อำนวยการกอง  | อ่านวยการ ระดับต่า |                                                                                                    |                      |

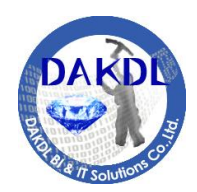

4912 Soi Ladprao 101, Ladprao Rd,

Bangkapi, Bangkok 10240

#### 3.5. สรุประดับการประเมิน

เมื่อคลิกเข้ามาในหัวข้อแล้ว จะพบกับหน้าจอกำหนดช่วงคะแนนกำหนดระดับ โดยสามารถ เปลี่ยนแปลงได้โดยป้อนลงในช่องคะแนน(1) เมื่อทำการกำหนดช่วงคะแนนเรียบร้อยแล้วนั้น ให้คลิกที่ปุ่ม "แสดงข้อมูล"(2) เพื่อแสดงผลระดับการประเมิน

| รายชื่อผู้ประเมิน   สานวนผู้ท | ากกรประเมิน   คะแนนสมรรถนะกับผลสัมฤทธิ์   คะแนนสมรรถนะรายพฤติกรรม   ระดับการประเมิน |  |
|-------------------------------|-------------------------------------------------------------------------------------|--|
|                               |                                                                                     |  |
| กำหนดช่วงคะแนนข               | lองระดับการประเม <b>ิน</b>                                                          |  |
| ระดับ                         | ส่วงคุณหม                                                                           |  |
| ดีเด่น                        | 1 🤧 ขึ้นไป - 100                                                                    |  |
| ดีมาก                         | 90 เข็นไป - ต่ำกว่า 99                                                              |  |
| ดี                            | 80 ขึ้นไป - ต่ำกว่า 90                                                              |  |
| พอใช้                         | 60 ขึ้นไป - ต่ำกว่า 80                                                              |  |
| ต้องปรับปรุง                  | 60 G                                                                                |  |
|                               |                                                                                     |  |

เมื่อคลิกปุ่ม "แสดงข้อมูล" เข้ามาแล้วจะพบกับหน้าจอสรุปคะแนนประเมินสมรรถนะกับคะแนนผลสัมฤทธิ์ ของงาน และแสดงคะแนนรวมและร้อยละรวม โดยคะแนนรวมนั้นจะคำนวณตามน้ำหนักของคะแนน ผลสัมฤทธิ์และคะแนนสมรถนะ โดยข้อมูลน้ำหนักนั้นจะอยู่ด้านท้ายของตาราง โดยจัดกลุ่มตามระดับของ คะแนนที่กำหนดก่อนหน้านี้ หากต้องการดูข้อมูลในหน่วยงานอื่นๆ ที่รับผิดชอบให้คลิกที่รายชื่อหน่วยงาน (1) หากต้องการ Export ข้อมูลออกมาเป็น Excel ให้คลิกที่ลิงค์ "Export to excel"(2)

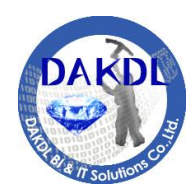

4912 Soi Ladprao 101, Ladprao Rd,

Bangkapi, Bangkok 10240

| เหลัก                          | ยินดีต่อนรับ '                      | นายสารเม                      | เธ สีทองสุรภณา                                                                                                    |                                                                                                  |                                                                                                    |                                                                                                    |                          |                   |               |                         | แก้ไขข้อมูลส่วน                                           |
|--------------------------------|-------------------------------------|-------------------------------|----------------------------------------------------------------------------------------------------|--------------------------------------------------------------------------------------------------|----------------------------------------------------------------------------------------------------|----------------------------------------------------------------------------------------------------|--------------------------|-------------------|---------------|-------------------------|-----------------------------------------------------------|
| ายชื่อผู้ประ<br>ตาราง <i>ส</i> | ะเมิน   สานวน<br>สรุประดับก         | เผู้ทำการบ<br>การประเ         | ประเมิน   คะแนนส:<br>เมินของข้ารา                                                                                                    | มรรถนะกับผล<br>ชการสำนั                                                                          | สัมฤทธิ์   คะเ<br>ักงานปลัง                                                                                          | เนนสมรรถนะราย<br>จกระทรวงม                                                                                                    | บพฤติกรรม   ระ<br>หาดไทย | ดับการประเม็      | ัน            |                         |                                                           |
| < ย้อน<br>หน่วยงาน<br>ระดับ    | แกลับ<br>I กองการเจ้าห<br>ช่วงคะแนน | <sub>น้ำที่</sub><br>สำดับที่ | 1<br>ชื่อ-สกุล                                                                                                    | หน่วยงาน                                                                                         | ตำแหน่ง                                                                                                    | ระดับ                                                                                                    | คะแบบประเมิน ร้อยละของ   |                   |               |                         | Export to excel 2                                         |
|                                |                                     |                               |                                                                                                    |                                                                                                  |                                                                                                    |                                                                                                    | ผลสัมฤทธิ์<br>(100%)     | สมรรถนะ<br>(100%) | ານ*<br>(100%) | จำนวนคน<br>ในแต่ละระดับ | จำนวนคน<br>ในแต่ละระดับ/                                  |
| ต้อง                           | ต่ำกว่าร้อยละ<br>60                 |                               |                                                                                                    |                                                                                                  |                                                                                                    |                                                                                                    |                          |                   |               |                         | จำนวนคนทั้งหมด                                            |
| ต้อง<br>ปรับปรุง               | ต่ำกว่าร้อยละ<br>60                 | 1                             | นายสุดเขตต์ วรรณ<br>ประเสริฐ                                                                                                    | กองการเจ้า<br>หน้าที่                                                                            | นักทรัพยากร<br>บุคคล                                                                                                 | วิชาการ ระดับ<br>ชำนาญการ                                                                                                    | -                        |                   | -             | 48                      | จำนวนคนทั้งหมด<br>48/48 (100.00%)                         |
| ต้อง<br>ปรับปรุง               | ต่ำกว่าร้อยละ<br>60                 | 1<br>2                        | นายสุดเขตต์ วรรณ<br>ประเสริฐ<br>นายสุปนันท์ สังข์<br>สุวรรณ                                                                                           | กองการเจ้า<br>หน้าที่<br>กองการเจ้า<br>หน้าที่                                                   | นักทรัพยากร<br>บุคคล<br>นักทรัพยากร<br>บุคคล                                                                         | วิชาการ ระดับ<br>ข่านาญการ<br>วิชาการ ระดับ<br>ข่านาญการ                                                                                           | -                        | -                 | -             | 48                      | จำนวนคนทั้งหมด<br>48/48 (100.00%)                         |
| ต้อง<br>ປ່ຈັນປ່ຽง              | ต่ำกว่าร้อยละ<br>60                 | 1<br>2<br>3                   | นายสุดเขตต์ วรรณ<br>ประเสริฐ<br>นายสุปนินท์ สังข์<br>สุวรรณ<br>นางสมศรี ศรีอาริ<br>ยวงศ์                                                              | กองการเจ้า<br>หน้าที่<br>กองการเจ้า<br>หน้าที่<br>กองการเจ้า<br>หน้าที่                          | นักทรัพยากร<br>บุคคล<br>นักทรัพยากร<br>บุคคล<br>นักทรัพยากร<br>บุคคล                                                 | วิชาการ ระดับ<br>ชำนาญการ<br>วิชาการ ระดับ<br>ชำนาญการ<br>วิชาการ ระดับ<br>ชำนาญการ                                                                | •                        | -                 | •<br>•        | 48                      | <ul><li>ร้านวนคนทั้งหมด</li><li>48/48 (100.00%)</li></ul> |
| ທ້อง<br>ປ່ຽນປ່ຽง               | ศ่ากว่าร้อยละ<br>60                 | 1<br>2<br>3<br>4              | นายสุดเขตต์ วรรณ<br>ประเสริฐ<br>นายสุปปันท์ สังข์<br>สุวรรณ<br>นางสมศรี ศรีอาริ<br>ยวงศ์<br>นายศรีนย์ดิษฐ์<br>เบญจพงศ์                                | กองการเจ้า<br>หน้าที่<br>กองการเจ้า<br>หน้าที่<br>กองการเจ้า<br>กองการเจ้า<br>หน้าที่            | นักทรัพยากร<br>บุคคล<br>นักทรัพยากร<br>บุคคล<br>นักทรัพยากร<br>บุคคล<br>นักทรัพยากร<br>บุคคล                         | ริชาการ ระดับ<br>ชำนาญการ<br>วิชาการ ระดับ<br>ชำนาญการ<br>วิชาการ ระดับ<br>ชำนาญการ<br>วิชาการ ระดับ<br>ชำนาญการ                                   | -                        | -                 | -             | 48                      | <b>จำนวนคนทั้งหมด</b><br>48/48 (100.00%)                  |
| ต้อง<br>ปรับปรุง               | ต่ำกว่าร้อยละ<br>60                 | 1<br>2<br>3<br>4<br>5         | นายสุดเขตต์ วรรณ<br>ประเสริฐ<br>นายสุปนันท์ สังข์<br>สวรรณ<br>นางสมศรี ครือาริ<br>ยวงศ์<br>นายศรันย์ดิษฐ์<br>เบญจพงศ์<br>นางวนิดา เจริญ<br>พัฒนสมบัติ | กองการเจ้า<br>หน้าที่<br>กองการเจ้า<br>หน้าที่<br>กองการเจ้า<br>หน้าที่<br>กองการเจ้า<br>หน้าที่ | นักทริทยากร<br>บุคคล<br>นักทริทยากร<br>บุคคล<br>นักทริทยากร<br>บุคคล<br>นักทริทยากร<br>บุคคล<br>นักทริทยากร<br>บุคคล | ริยาการ ระดับ<br>ข่านาญการ<br>ริยาการ ระดับ<br>ข่านาญการ<br>ริยาการ ระดับ<br>ข่านาญการ<br>ริยาการ ระดับ<br>ข่านาญการ<br>ริยาการ ระดับ<br>ข่านาญการ | •<br>•<br>•              | ·<br>·            | •             | 48                      | <b>จำนวนคนทั้งหมด</b><br>48/48 (100.00%)                  |

เมื่อคลิกลิงค์ "Export to excel" แล้ว ระบบจะถามว่าต้องการเปิด(open) หรือ บันทึกข้อมูล(Save)ลงใน เครื่องเพื่อทำการเปิดในภายหลัง

| E Car | ระบบกา   | รประเมิ                                   | นผลการปฏิเ                                                 | บัติราชเ                          | าาร ในส่วนส                    | มรรถนะโด                 | ายวิธีประเม่                 | <b>້</b> ານແນນ 360         | ) องศา ของ               | งข้าราชก          | ารสำนัก        | งานปลัดกระเ             | ทรวงมหาดไทย                                | ı                  |        |
|-------|----------|-------------------------------------------|------------------------------------------------------------|-----------------------------------|--------------------------------|--------------------------|------------------------------|----------------------------|--------------------------|-------------------|----------------|-------------------------|--------------------------------------------|--------------------|--------|
| Ser.  | หน้าหลัก | ยินดีด้เ                                  | อนรับ นายสารเมร                                            | ธ สีทองสุร                        | ัภณา                           |                          |                              |                            |                          |                   |                |                         |                                            | แก้ไขข้อมูลส่วนตัว | Logout |
|       |          | รายชื่อผู้<br><b>ตารา</b><br><เ<br>หน่วยง | ประเมิน   จำนวน<br>งสรุประดับก<br>ข้อแลชับ<br>าน กองการเจ้ | เผู้ทำการป<br>มารประเ<br>วิหน้าที | ระเมิน   คะแบนส<br>มินของข้ารา | มรรถนะกับผล<br>เชการสำนั | สัมฤทธิ์   คะแข<br>ักงานปลัด | มนสมรรถนะราย<br>กระทรวงมา  | พฤติกรรม   ระส<br>หาดไทย | กับการประเมิ      | 4              |                         | Export to excel                            |                    |        |
|       |          | ระดับ                                     | ช่วงคะแนน                                                  | ลำดับที่                          | ชื่อ-สกุล                      | หน่วยงาน                 | ตำแหน่ง                      | ระดับ                      | คะแนนประ                 | ะเมิน             |                | ร้อยละของแต่ส           | าะระดับ                                    |                    |        |
|       |          |                                           |                                                            |                                   |                                |                          |                              |                            | ผลสัมฤทธิ์<br>(100%)     | สมรรถนะ<br>(100%) | รวม*<br>(100%) | จำนวนคน<br>ในแต่ละระดับ | จำนวนคน<br>ในแต่ละระดับ/<br>จำนวนคนทั้งหมด | a                  |        |
|       |          | ต้องปรับ<br>ปรุง                          | ม ผ่ากว่าร้อยละ<br>60                                      | 1                                 | นายสุดเขตต์<br>วรรณประเสริฐ    | กองการเจ้า<br>หน้าที่    | นักทรัพยากร<br>บุคคล         | วิชาการ ระดับ<br>ข้านาญการ | -                        | -                 | -              | 48                      | 48/48 (100.00%)                            |                    |        |
|       |          |                                           |                                                            | 2                                 | นายสุปนันท์ สังข์<br>สุวรรณ    | กองการเจ้า<br>หน้าที่    | นักทรัพยากร<br>บุคคล         | วิชาการ ระดับ<br>ชำนาญการ  | -                        | -                 | -              |                         | Save<br>Save as                            |                    |        |
|       |          |                                           | Do you want to op                                          | en or save                        | สรุประดับการประเ               | พิษ.xls from lo          | alhost?                      |                            |                          |                   | Open           | Save -                  | Save and ope                               | n                  | 100% - |